PROCEDURA DI CONDIVISIONE SULLA BACHECA DI ARGO DEI DOCUMENTI RELATIVI AGLI SCRUTINI FINALI: VERBALE, TABELLONE DEI VOTI E MATRICE DI GENERAZIONE DEL CREDITO SCOLASTICO

NOTA: I tre file, in formato PDF, dovranno essere condivisi in un unico messaggio, a tal riguardo seguire tre volte i passi riportati al punto 5) Scheda Allegati.

- 1. Accedere ad ARGO da "Registro elettronico DIDUP"
- 2. Selezionare "BACHECA" e quindi "GESTIONE BACHECA"

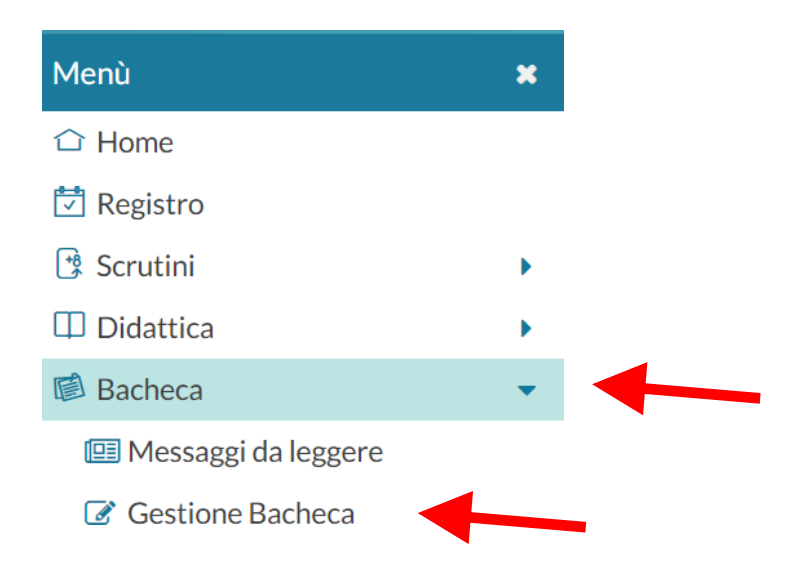

### 3. Cliccare sul tasto AGGIUNGI (parte centrale del tasto e non sulla freccetta laterale)

| Gestione Bacheca Anno Scolastico: 2020/2021  Aggiungi                           |             |       |             |        |          |      |        |             |
|---------------------------------------------------------------------------------|-------------|-------|-------------|--------|----------|------|--------|-------------|
| Ordina messaggi per: 💿 Data 🔹 🔿 Categoria 🔿 Messaggio 🔿 Inserimento 🔿 Documento |             |       |             |        | $\sim$   |      |        |             |
| DATA 🖡                                                                          | CATEGORIA † |       | MESSAGGIO † | SCADEN | FILE URL | LIDI | AUTORE | DESTINATARI |
|                                                                                 |             | NOM.D |             | SCADEN |          |      |        |             |

4. Selezionare dal menu a tendina la CATEGORIA "Scrutini Finali a.s. 21/22" e inserire la descrizione "Verbale, tabellone e matrice del credito"

| Dettaglio    | Allegati     | Destinatari   |   |
|--------------|--------------|---------------|---|
| gg/mm/aaa    | ia 📰         |               |   |
| Descrizione: |              |               |   |
| Verbale, tab | ellone e ma  | trice credito |   |
| Numero doci  | umento:      |               |   |
| Url:         |              |               |   |
| Categoria:   |              |               |   |
| Scrutini Fi  | nali a.s. 21 | /22           | * |

### 5. Cliccare sulla scheda ALLEGATI, e poi:

#### a. Cliccare su AGGIUNGI per allegare i file

| checa - didUP |             |             |  |          |                |
|---------------|-------------|-------------|--|----------|----------------|
| acheca        |             |             |  | (        | Indietro Salva |
|               |             |             |  |          |                |
| Dettaglio     | Allegati    | Destinatari |  |          |                |
|               |             |             |  |          | Aggiungi       |
| ALLEGATO      | DESCRIZIONE |             |  | <br>DATA | AZIONI         |

- b. Cliccare su SFOGLIA per selezionare il file del VERBALE da allegare.
- c. Inserire la descrizione "VERBALE SCRUTINIO FINALE"

### d. Cliccare sul tasto CONFERMA

| Bacheca - didUP            | ×             |
|----------------------------|---------------|
| Allegato Messaggio Bacheca | Ince Conferma |
| File:                      | Sfoglia_      |
| Descrizione:               |               |
| ◀-                         |               |
|                            |               |

e. A questo punto per aggiungere il TABELLONE DEI VOTI e la MATRICE PER IL CALCOLO DEL CREDITO SCOLASTICO bisogna ripetere <u>due volte</u> la sequenza di operazioni b) c) d) riportando nel campo DESCRIZIONE il nome del file che di volta in volta si vuole aggiungere.

# 6. Cliccare sulla scheda DESTINATARI, e poi:

- a. Selezionare la spunta a DOCENTI e PRESA VISIONE
- b. Cliccare su SCEGLI per selezionare la classe di cui si è coordinatori.

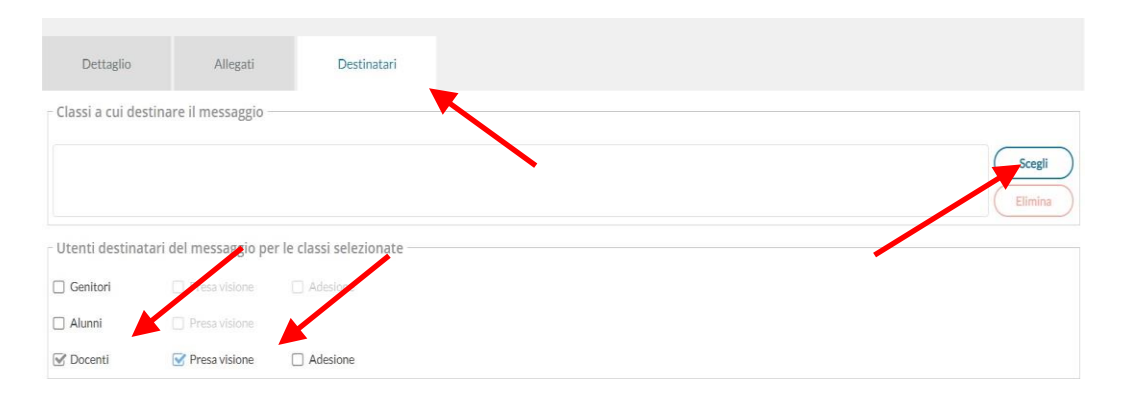

### c. Cliccare sulla CLASSE e poi su CONFERMA

| Scelta Classe                                                   | (Indietro) (Conferma |
|-----------------------------------------------------------------|----------------------|
| STRUTTURA SCOLASTICA                                            |                      |
| 💌 🗋 🗁 ISTITUTO DI ISTRUZIONE SUPERIORE STATALE "EMILIO SERENI"  |                      |
| 🔻 🔲 🗁 ARTISTICO - ARCHITETTURA E AMBIENTE                       |                      |
| 🗌 🚹 3C - LICEO ARTISTICO "E. SERENI" AFRAGOLA - CARDITO (Coord) |                      |
| 🗌 🎦 4C - LICEO ARTISTICO "E. SERENI" AFRAGOLA - CARDITO         |                      |

# d. Cliccare su SALVA per concludere l'operazione e pubblicare il messaggio.

| Bacheca             |                       |                       | Indietro Salva    |
|---------------------|-----------------------|-----------------------|-------------------|
| Dettaglio Allegati  | Destinatari           |                       | 1                 |
| 3C - LICEO ARTISTIC | o "E. Sereni" Afragol | A - CARDITO (Coord)   | Scegli<br>Elimina |
| Utenti destinatar   | i del messaggio per   | le classi selezionate |                   |
| 🗌 Genitori          | Presa visione         | Adesione              |                   |
| 🗌 Alunni            | Presa visione         |                       |                   |
| S Docenti           | Presa visione         | Adesione              |                   |